### **UAConnect** Knowledge Center

# **My Planner**

My Planner provides students with a tool to plan their courses for an individual term, multiple terms, or for their entire career at the University of Arkansas. Students with multiple careers are provided with a planner for each career.

### Adding to a Planner

NOTE: My Planner can be accessed by several navigations and pages. Alternative navigations will be listed at the end of this document.

- 1. Select the **Degree Audit** tile from the Student Homepage.
- 2. Click the Run Report button for one of the plans.

| User ID                     | Date Entered                                  | Description         | Save note |
|-----------------------------|-----------------------------------------------|---------------------|-----------|
|                             |                                               |                     | Save note |
|                             |                                               |                     |           |
|                             |                                               |                     |           |
| Comple                      | leted 🔶 Enrolle                               | d 🚖 Planned 🔀 Unmet |           |
| Comple Comple               | leted 🔶 Enrolled                              | d 🚖 Planned 🔀 Unmet |           |
| S Compl                     | leted <pre>   Enrolled lanned Courses: </pre> | d ጵ Planned X Unmet |           |
| Compl<br>nclude Pl<br>lans  | leted <pre> Enrolled Ianned Courses: </pre>   | d 📌 Planned X Unmet |           |
| Compl<br>nclude Pl<br>Plans | leted Enrolled lanned Courses: port           | d 🖈 Planned 💥 Unmet |           |

3. Click on the **Rqmnt Details** link that is coded as an unmet (X) requirement.

| マ ¥          | 11 - | Kinesiology Core (9 Hrs)   |            |         |       |       |                      |
|--------------|------|----------------------------|------------|---------|-------|-------|----------------------|
|              |      | Description                | Class      | Term    | Grade | Hours |                      |
| ${ \  \   }$ | 10   | MOTOR DEVELOPMENT          | KINS 3223  | Sp 2018 | в     | 3.000 | Rqmnt Details        |
| ☆            | 20   | HONORS EXERCISE PHYSIOLOGY | EXSC 3153H | Fa 2020 |       | 3.000 | Rqmnt Details        |
| ×            | 30   | EXSC 3353/H                |            |         |       | 3.000 | <u>Rqmnt Details</u> |

4. Click the Select field and click Add to Planner. Message appears when the class has been added.

| Require | ement: ( | 000015117 E | XSC 3353/H | 4                       | Minimum Hours: | 3.00 |       |
|---------|----------|-------------|------------|-------------------------|----------------|------|-------|
| Return  |          | Go To P     | lanner     | Add To Planner          |                |      |       |
| EXSC 3  | 3353     |             |            |                         |                |      |       |
| ▼ EX    | SC 3353  | 3           |            |                         |                |      |       |
| Select  | Subject  | Catalog Nbr | Descriptio | on                      |                |      | Hours |
|         | EXSC     | 3353        | Mechanic   | cs of Human Movement    |                |      | 3.00  |
|         | EXSC     | 3353H       | Honors N   | lechanics of Human Move | ement          |      | 3.00  |
| Deture  |          |             | lanner 🤇   | Add To Planner          | ,              |      |       |

# UAConnect Knowledge Center

5. Click the Go To Planner link to view all items listed in the Planner.

| assigr  | ed Courses | Description             |         |            |       | <b>T</b> |               |       | Delete |
|---------|------------|-------------------------|---------|------------|-------|----------|---------------|-------|--------|
| Select  | Course     | Description             | Preree  | q U        | nits  | Toll     | Spring and    |       | Delete |
|         | BIOL 2443  | HUMAN ANATOMY           | ye      | <b>s</b> 3 | .00   | Sum      | imer          |       |        |
|         | PHED 3003  | OUTDOOR EDUCATION       | ye      | <b>s</b> 3 | .00   | Fall     |               |       | Î      |
|         |            | Move selected           | courses | to Ter     | m     |          |               | ٣     | Move   |
| rina 2( | )19        |                         |         |            |       |          |               |       |        |
| Select  | Course     | Description             |         | Prereq     | Un    | its      | Typically Of  | fered | Delete |
|         | PHED 3043  | TEACHING FITNESS        |         | yes        | 3.0   | 00       | Spring        |       | Î      |
|         | PHED 4743  | SECONDARY PHYSICAL EDUC | )       | yes        | 3.0   | 00       | Fall          |       | Î      |
|         |            | Move selected           | COULEAS | to Ter     | m     |          |               | v     | Move   |
|         |            | move selected           | 0001363 | 10 101     |       |          |               |       | More   |
| 1 2020  |            |                         |         |            |       |          |               |       |        |
| Select  | Course     | Description             |         | Prereq     | Un    | its      | Typically Off | fered | Delete |
|         | EXSC 3153H | HONORS EXERCISE PHYSIOL | OGY     | yes        | 3.0   | 00       | Fall and Sp   | ring  | Î      |
|         |            | Move selected           | courses | to Ter     | m     |          |               | ٣     | Move   |
|         |            |                         |         |            |       |          |               |       |        |
| ring 20 | Course     | Description             | Prere   | ed 1       | Inits | Typi     | cally Offered |       | Delete |
|         | ACCT 2013  | ACCOUNTING PRINCIPLES   | v       | es :       | 3.00  | Fall     | Spring and    |       | Î      |
|         |            |                         | 1       |            |       | Sun      | imer          |       |        |
|         |            | Maura and a stand       |         | to Tor     |       |          |               | v     | Move   |

- 6. Click the 1 to remove the course from the Planner.
- 7. Move courses to different terms by select the  $\P$  and click on the preferred term. Click the **Move** button.

|                   | Delete all courses in Planner:                                     |                                                                                                  | Planner: De                 | lete All                         |                                                                                                    |        |
|-------------------|--------------------------------------------------------------------|--------------------------------------------------------------------------------------------------|-----------------------------|----------------------------------|----------------------------------------------------------------------------------------------------|--------|
| assigr            | ed Courses                                                         |                                                                                                  |                             |                                  |                                                                                                    |        |
| Select            | Course                                                             | Description                                                                                      | Prereq                      | Units                            | s Typically Offered                                                                                                    | Delete |
|                   | ACCT 2013                                                          | ACCOUNTING PRINCIPLES                                                                            | yes                         | 3.00                             | Fall, Spring and<br>Summer                                                                                                    | Î      |
|                   |                                                                    | Move selected c                                                                                  | ourses to 1                 | erm                              | •                                                                                                    | INIOVE |
| ring 2(           | )19                                                                | Move selected c                                                                                  | ourses to 1                 | erm F                            | Fall 2018<br>Fall 2019                                                                                                    | Move   |
| ring 20<br>Select | 019<br>Course                                                      | Move selected c                                                                                  | Prereq                      | F<br>Ur<br>F                     | Fall 2018<br>Fall 2019<br>Fall 2020                                                                                                  | Delete |
| ring 20<br>Select | D19<br>Course<br>BIOL 2443                                         | Description HUMAN ANATOMY                                                                        | Prereq<br>yes               | F<br>Ur<br>3.                    | Fall 2018<br>Fall 2019<br>Fall 2020<br>Fall 2021<br>Fall 2022<br>Fall 2022                                                           | Delete |
| ring 20<br>Select | Course<br>BIOL 2443<br>PHED 3043                                   | Description     HUMAN ANATOMY     TEACHING FITNESS                                               | Prereq<br>yes<br>yes        | erm<br>F<br>Ut F<br>3. F<br>3. c | Fall 2018<br>Fall 2019<br>Fall 2020<br>Fall 2021<br>Fall 2022<br>Fall 2023<br>Spring 2019                                            | Delete |
| ring 20<br>Select | Course           BIOL 2443           PHED 3043           PHED 4743 | Description           HUMAN ANATOMY           TEACHING FITNESS           SECONDARY PHYSICAL EDUC | Prereq<br>yes<br>yes<br>yes | Un F<br>3. F<br>3. S<br>3. S     | Fall 2018<br>Fall 2019<br>Fall 2020<br>Fall 2021<br>Fall 2022<br>Fall 2022<br>Fall 2023<br>Spring 2019<br>Spring 2020<br>Spring 2021 |        |

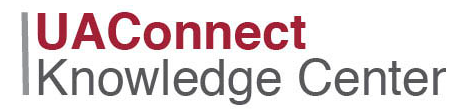

Click the Manage Classes tile from the Student Homepage. Click Browse Course Catalog Click the subject code Click the course number Select the correct line Click the Add to Planner link

#### Viewing My Planner

My Planner can be viewed from the Manage Classes tile and Academic Records tile.

| <u>S</u> earch | Plan        | <u>E</u> nroll | My Academics           |
|----------------|-------------|----------------|------------------------|
| My Planne      | <u>S</u> ho | pping Cart     | <u>C</u> ourse History |